附件2: 报名缴费链接与操作指南

一、报名链接

体教联盟报名链接:

https://www.univsport.com/html/notice.html?host\_id=
813&show tb=Y

中国乒协会员服务中心缴费二维码(使用微信扫描):

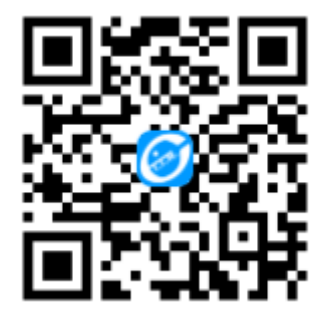

中国乒协会员服务中心缴费链接(使用浏览器打开):

https://www.cttamsc.cn/training-

detail/zn3x0r01D01F01E01G

二、报名和缴费操作方式图例说明

打开"体教联盟"APP,点击首页中的"教练培训"栏目,选择对应本次培训的"初级专项"或"中级培训""高级培训"。
 选择本次培训报名链接后,按照页面要求提交报名信息。

证件照将用于证书制作,须上传白色底标准证件照,不可上传生活照或自拍照。

报名初级班无需选择"职称"或"教练员级别",直接报名 即可。报名中级班须上传真实有效的"教练员初级职称证书"或 "中国乒乓球协会初级教练员执教能力培训合格证书"或"全国 乒乓球教练员岗位培训合格证",不可上传其他类型证书。

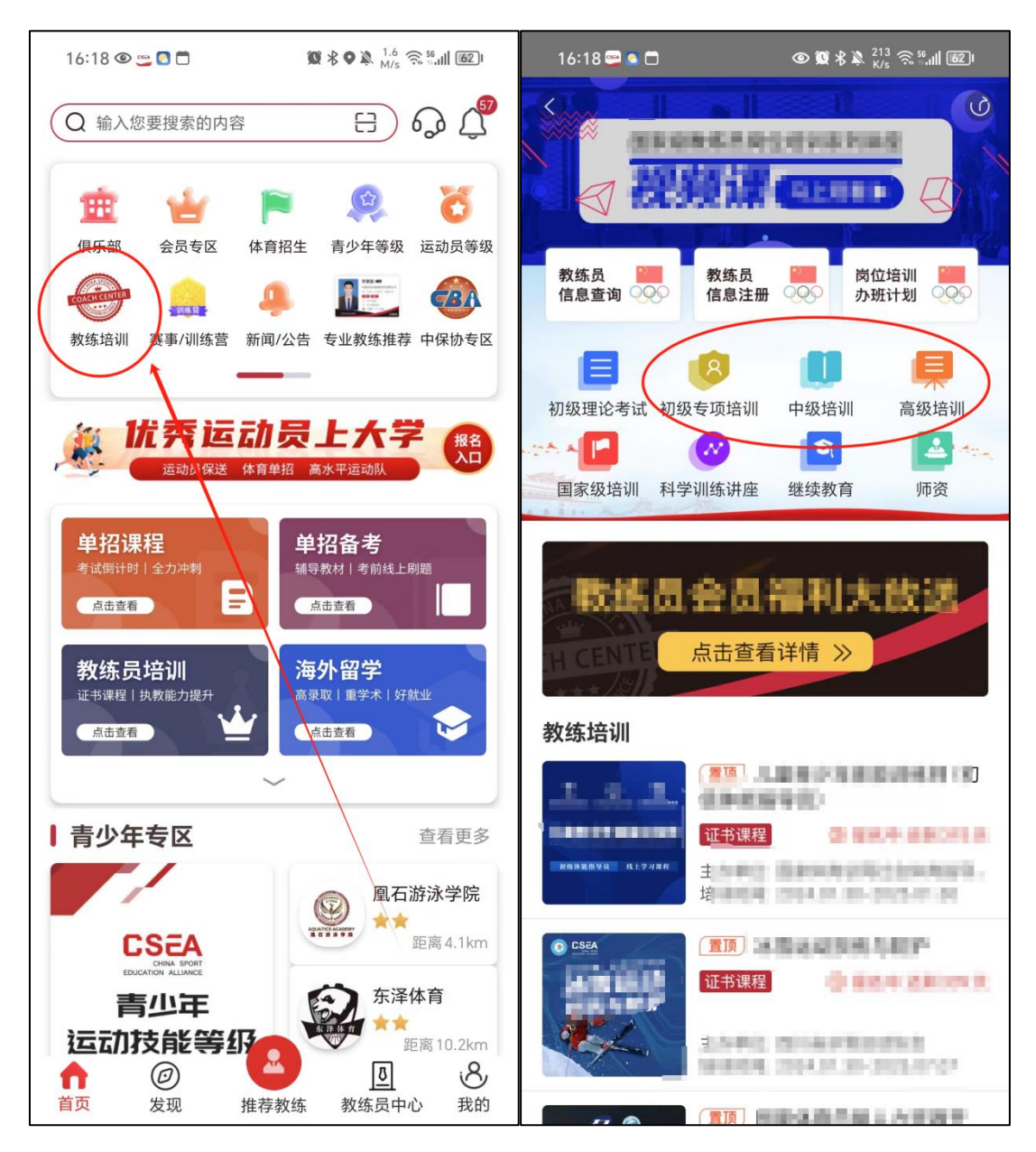

2. 体教联盟提示"已报名"状态后,在微信搜索"中国乒协会员服务中心"小程序(非公众号),如未注册请先注册并完善个人信息。

| 10:18            |                | <b>◎ 徽 ∦ ♀</b> <sup>7</sup> | 2.4 🙃 56     | 10:23 🛱   | 0        | \$ ▲ 56.4 🙃 56<br>K/s 🙃 601 1990 |
|------------------|----------------|-----------------------------|--------------|-----------|----------|----------------------------------|
| く中国兵             | 乒乓球协会会员服       | 资中心                         | ⊗ 搜索         | <         | 登录       | ••• 0                            |
| 全部 =             | 视频号 文章         | 公众号                         | 小程序          | ā         |          |                                  |
| 最近访问             | ]过的公众号         |                             |              |           |          | •                                |
| CTTTT-T-<br>C交服务 | 中国乒乓球协会        | 会员服务                        | 中心 其他组织      |           | 1国乒乓球协会  | 56                               |
|                  | 使用过的服务         |                             |              | 账户或手机号    |          |                                  |
|                  | 培训通知           | 会员                          | 츷끜           | 请输入您的用户名! | !        |                                  |
|                  |                |                             | 131          | 请输入密码     |          | Ø                                |
|                  | 会员中心操作         |                             |              |           |          | 忘记密码                             |
| 中国乒乓             | 球协会会员服务        | 中心 - 小利                     | 停 更多 >       |           | 登录       |                                  |
| CITER OF         | 中国乒协会员服        | <b>股务中心</b> 其他              | 地组织<br>服务全国乒 | 使用验证码登录   |          | 还没账号?去注册                         |
|                  | ♥ 中国乒乓球协会      |                             | 使用过          | 该小程序仅为中国乒 | 动会员提供服务, | 注册登录和成为会员                        |
| 大家都在打            | 叟              |                             |              |           |          |                                  |
| 中国乒乓             | 兵球协会官网 中       | 中国乒乓球协                      | 会直播          |           |          |                                  |
| 乒乓球者             | <b>š级平台公众号</b> | 中国乒乓球                       | 协会公、>        |           |          |                                  |
|                  |                |                             |              |           |          |                                  |

3. 请在注册环节严格注意以下事项:

"实名信息认证"和"个人基本信息"页面均须填写真实、 有效的信息。个人照片务必上传正式白底证件照,不可上传自拍 或生活照。

在"专业素质认证"页面中,"所属协会"可选择为本人所 属省级协会或其他相关单位。

在"专业素质认证"页面中,如教练员持有"中国乒协教练

员执教能力培训合格证书"或"体育总局教练员岗位培训合格证书"或"教练员职称证书"则选择为"教练员",并上传真实、 有效的证书全貌图片。如未持有上述三种证书,则选择成为"普 通会员",后续若持有符合要求的证书后可另行更新身份。

完善信息后,请耐心等待协会定时进行人工审核,无需致电催促或确认。审核通过后,方可进行后续报名操作。

| 10:04 🗂                                                          |                             |           | 10:07 🗂 ④ 質 水 & 5.7 完 器曲目 1000 |                                                                |                    |   |  |
|------------------------------------------------------------------|-----------------------------|-----------|--------------------------------|----------------------------------------------------------------|--------------------|---|--|
| <                                                                | 完                           | 善信息・・・    | Θ                              | <                                                              | 完善信息・・・            | • |  |
| 1 -                                                              | (2)                         | (3)       | 实名信息认证 个人基本信息 专业素质认证 完成        |                                                                |                    |   |  |
| 实名信息认证                                                           | E 个人基本                      | 信息 专业素质认证 | 完成                             | 用户基础信                                                          | 息                  |   |  |
| * 姓名                                                             | 名 请输入姓名                     |           |                                | * 证件照片<br>请上传个人白底免冠电子照片,该照片会用于比赛报名、<br>证书发放等。该信息可能会影响您的会籍信息审核。 |                    |   |  |
|                                                                  |                             |           |                                | * 姓名                                                           | 10.00              |   |  |
| *证件类型                                                            | 请选择                         |           | >                              | * 性别                                                           | *                  | > |  |
| *证件号码                                                            | 正件号码 请输入证件号码                |           |                                | * 国家或者元。                                                       | C VIEL DOWN        | > |  |
| * 上生证件昭                                                          | * ト/キミエ//+ 1021-1-          |           |                                | *证件类。                                                          |                    | > |  |
| → I マ ய IT ボハ<br>请拍摄证件原件,使照片中证件边缘完整、文字清晰、光线均匀,并<br>估证化上据绝土驾公均填空词 |                             |           |                                | * 证件号                                                          |                    |   |  |
| 反此计口语纪入                                                          | 。[4] 王 <u>30</u> [1] (134]。 |           |                                | * 民族                                                           | 10.00              | > |  |
|                                                                  |                             |           |                                | * 出生日期                                                         | 100.000            | > |  |
| 上传证件                                                             | -正面                         | 上传证件反面    |                                | * 户籍所在地                                                        | 请选择                | > |  |
|                                                                  |                             |           |                                | * 职业                                                           | 请选择                | > |  |
|                                                                  |                             |           |                                | * 文化程度                                                         | 请选择                | > |  |
| 暂存下一步                                                            |                             |           | ┃联系信息                          |                                                                |                    |   |  |
|                                                                  |                             |           |                                | * 手机号                                                          | Color Color Sector |   |  |
|                                                                  |                             |           |                                | 由序行                                                            | 请输入                |   |  |
|                                                                  |                             |           |                                | * 工作単位                                                         | 请输入                |   |  |
|                                                                  |                             |           |                                | 邮政编码                                                           | 请输入                |   |  |
|                                                                  |                             |           |                                | * 现居住地                                                         | 请选择                | > |  |
|                                                                  |                             |           | * 详细地址                         | S IN A DR . I BE MAN                                           |                    |   |  |
|                                                                  |                             |           |                                |                                                                |                    |   |  |
|                                                                  |                             |           |                                | 暂存                                                             | 上一步                | 步 |  |

4. 注册审核通过后,点击小程序下方"活动"专栏,选择"教

练员培训"中本次培训链接,随后按照页面指引点击报名和缴费。 如使用公务卡付款,则应先将公务卡绑定至微信支付。

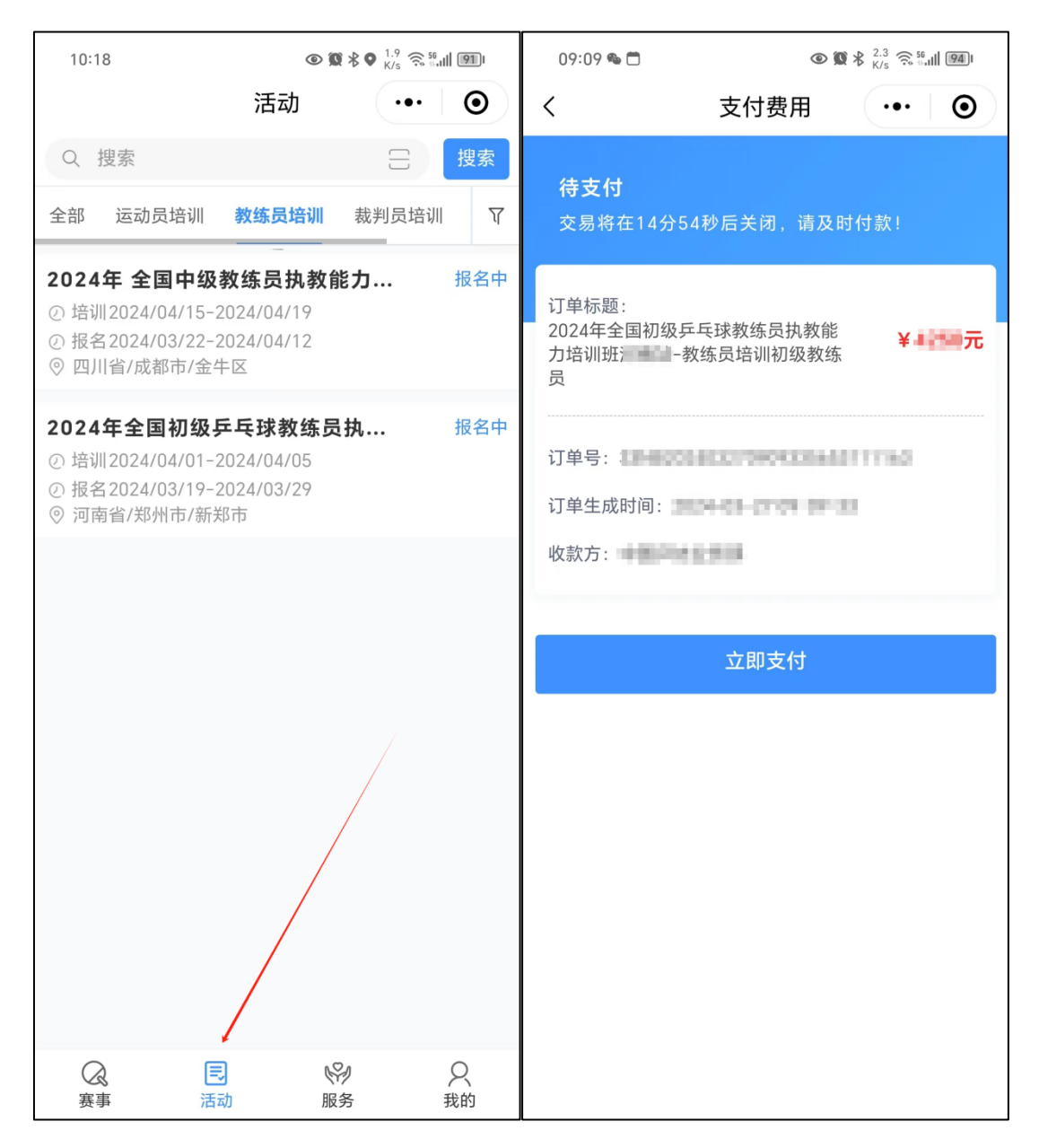

5. 如支付过程中断、或支付后需要开具发票、或支付后需要 取消报名退费,则点击小程序下方栏"服务"中的"支付记录", 选择本次报名信息,点击页面下方"申请退款"或"申请电子发 票"。

![](_page_5_Figure_0.jpeg)

6. 学员完成"体教联盟"报名审核、并在"中国乒协会员服务中心"缴费成功后,即视为培训报名成功,无需致电确认。请学员耐心等待培训合作单位逐一联系加入本次培训微信联络群。